## ขั้นตอนการเข้าใช้งานระบบ E-service

### ๑. เข้าเว็บไซต์ https://www.kwareyai.go.th/home

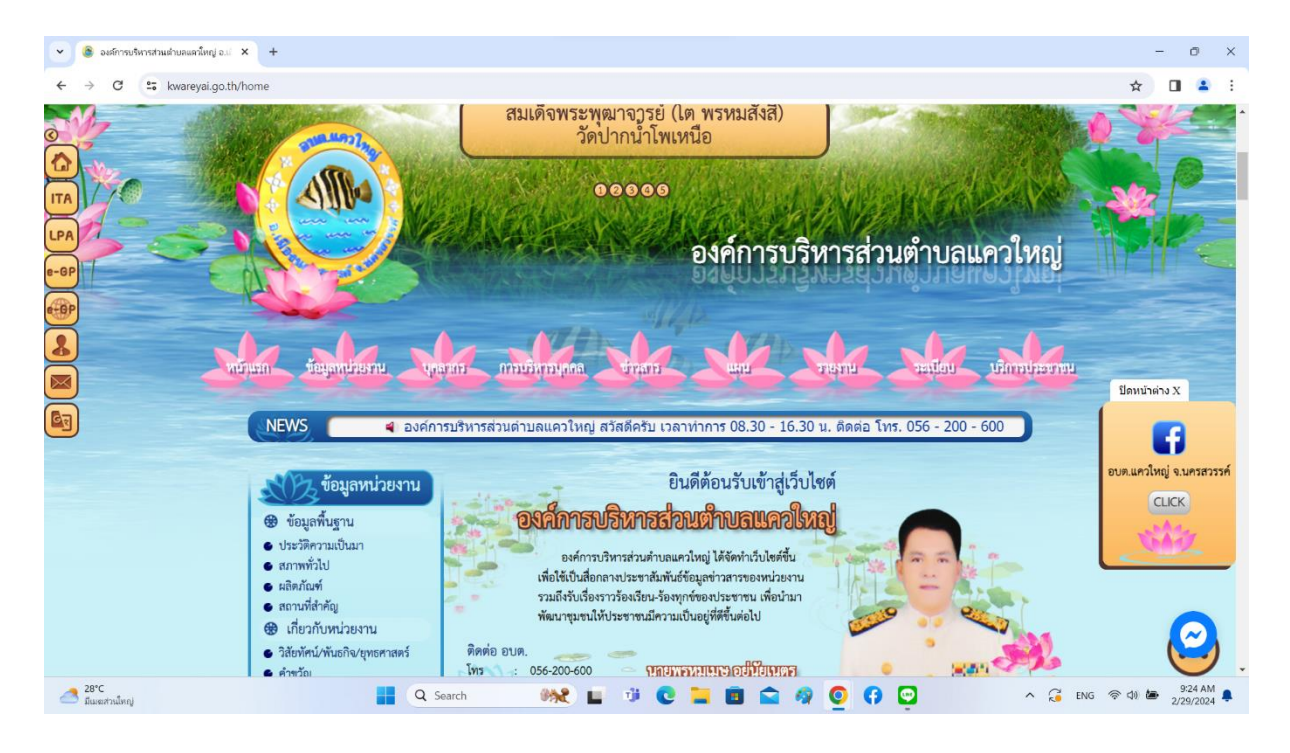

# ๒. คลิกเลือกบริการ E-service เมนูที่ต้องการ

#### แถบเมนู E-service

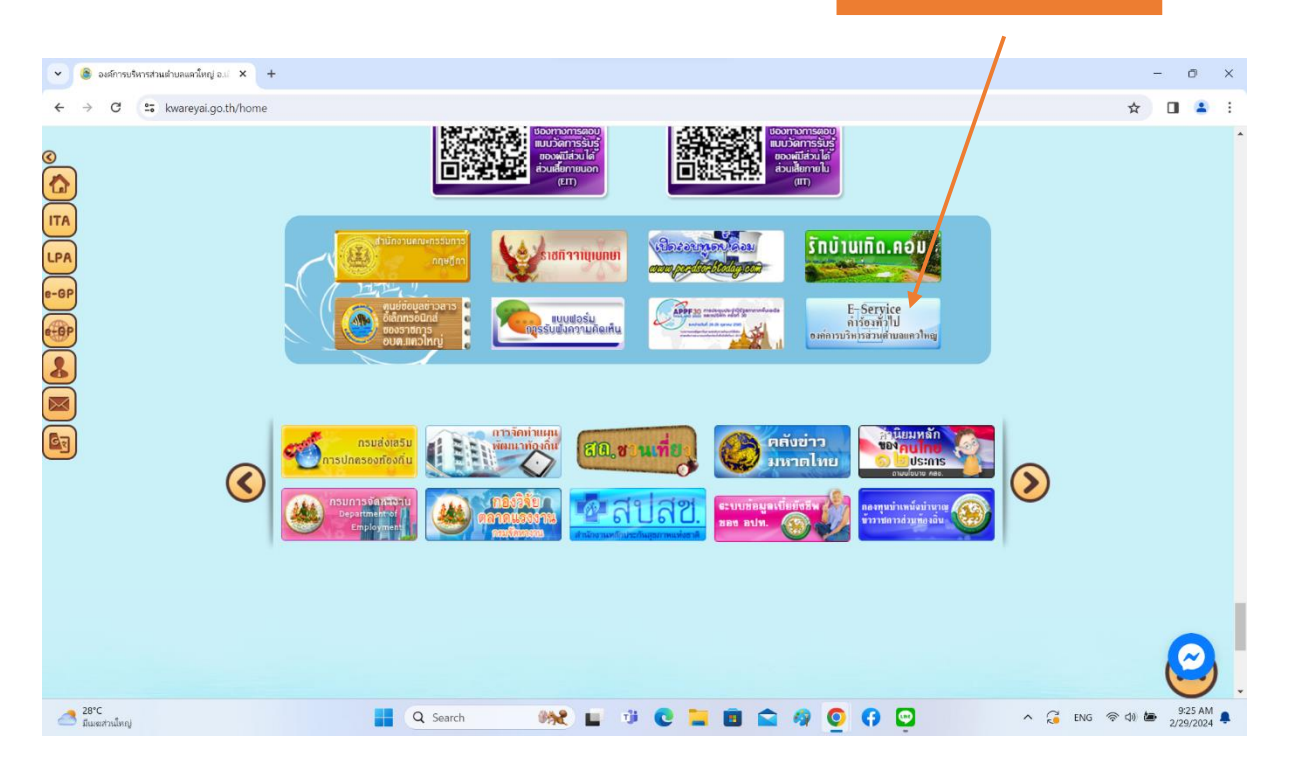

๓. ระบบจะเข้ามาที่หน้าการกรอกข้อมูล (แบบฟอร์ม Google Forms กรอก ข้อมูลให้ครบถ้วน)

| 👻 🛞 จะส์การบริหารส่วนต่ายลแลวใหญ่ อ.ม. 🗙 🔠 ลำร้องทั่วไป | x +                                                            | - o ×                     |
|---------------------------------------------------------|----------------------------------------------------------------|---------------------------|
| ← → C                                                   | affy8yPTJGE9_WcSQGQv6iPYnKl4Y/viewform?edit_requested=true     | ☆ 🛛 😩 :                   |
|                                                         |                                                                | Â                         |
|                                                         | พา เงียง ที่งังเรื่อม<br>องศ์การบริหารส่วมต่ามอแต่วไหญ่        |                           |
|                                                         | *จำเป็น                                                        |                           |
|                                                         | ดงชื่อเข้าใช้ Googleเพื่อบันทึกการแก้ไข ดูข้อมูลเพิ่มเดิม      |                           |
|                                                         | * ระบูว่าเป็นคำถามที่จำเป็น                                    |                           |
|                                                         | ชื่อ-นามสกุล (ของผู้ขึ้นคำร้อง *<br>ดำตอบของคุณ<br>คำตอบของคุณ |                           |
| ju -                                                    | אאי *<br>טוני (                                                | 🖉 บอลิทธิ์แก้ไข           |
| 28°C<br>ມີແຜະກຳເນີທາງ                                   | Q. Search 🦗 🖬 🤴 💽 📜 🛅 🚔 🧖 🧕 🗘                                  | 😳 ^ 🥃 ENG 중 데 🗁 9:26 AM 🜲 |

## ๔. คลิก "**ส่ง**"

| 💌 💩 จงศ์การขริหารส่วนต่ายลแตกใหญ่ อง/ 🗙 🔲 คำร้องทำไป | x +                                                                                                    | - 0 ×                     |
|------------------------------------------------------|----------------------------------------------------------------------------------------------------|---------------------------|
| ← → C toos.google.com/forms/d/15atNNUOgYg_1Fe        | affy8yPTJGE9_WcSQGQv6iPYnKl4Y/viewform?edit_requested=true                                                                                                    | ☆ 🛛 😩 :                   |
|                                                      | <ul> <li>ขอรับบริการดังขยะ</li> <li>อื่นๆ</li> </ul>                                                                                                    |                           |
|                                                      | สถานที่ดำเนินการ (ระบุบริเวณ เช่น ดีดกับถนนสายใน / หบ้าบ้านไดร / หมู่ที่ / หากหลายจุด *<br>ระบุจำนวนจุด แยกรายละเอียดเป็นรายจุด ให้ชัดเจน และครบถ้วน)<br>ตำดอบของคุณ |                           |
|                                                      | รายละเอียดเพิ่มเติม (ถ้ามี)<br>คำตอบของคุณ                                                                                                    |                           |
|                                                      | หากมีรายละเอียดเพิ่มเดิมในกรณีเร่งด่วน หรือติดต่อสอบถาม อบด แควใหญ่ กรุณติดต่อทาง<br>โทรศัพท์หมายเลข os6-2178tz หรือ <u>levarcyale/hormail.com</u>                   |                           |
|                                                      | ส่ง ล้างแบบฟอร์ม                                                                                                    |                           |
|                                                      | ห้ามส่งรหัสผ่านใน Google ฟอร์ม                                                                                                    |                           |
|                                                      | เนื้อหานี้มีได้ถูกสร้างขึ้นหรือรับรองโดย Google <u>รายงานการอะเพิต - ข้อกำหนดในการให้บริการ - บโยบายความเป็นส่วนตัว</u>                                              |                           |
| pi (                                                 | Google ฟอร์ม                                                                                                    | 🥒 ບລສີກຣົ່ແກ້ໄບ           |
| 28°C                                                 | Q Search 🙌 🖬 📬 💽 🖿 🗃 🗢 🦛 🗿 🕢 🖓                                                                                                    | へ 🚰 ENG (奈 (J)) 🏣 9:27 AM |

### ๕. ระบบจะแสดงข้อความ "เราได้บันทึกคำตอบของคุณไว้แล้ว"

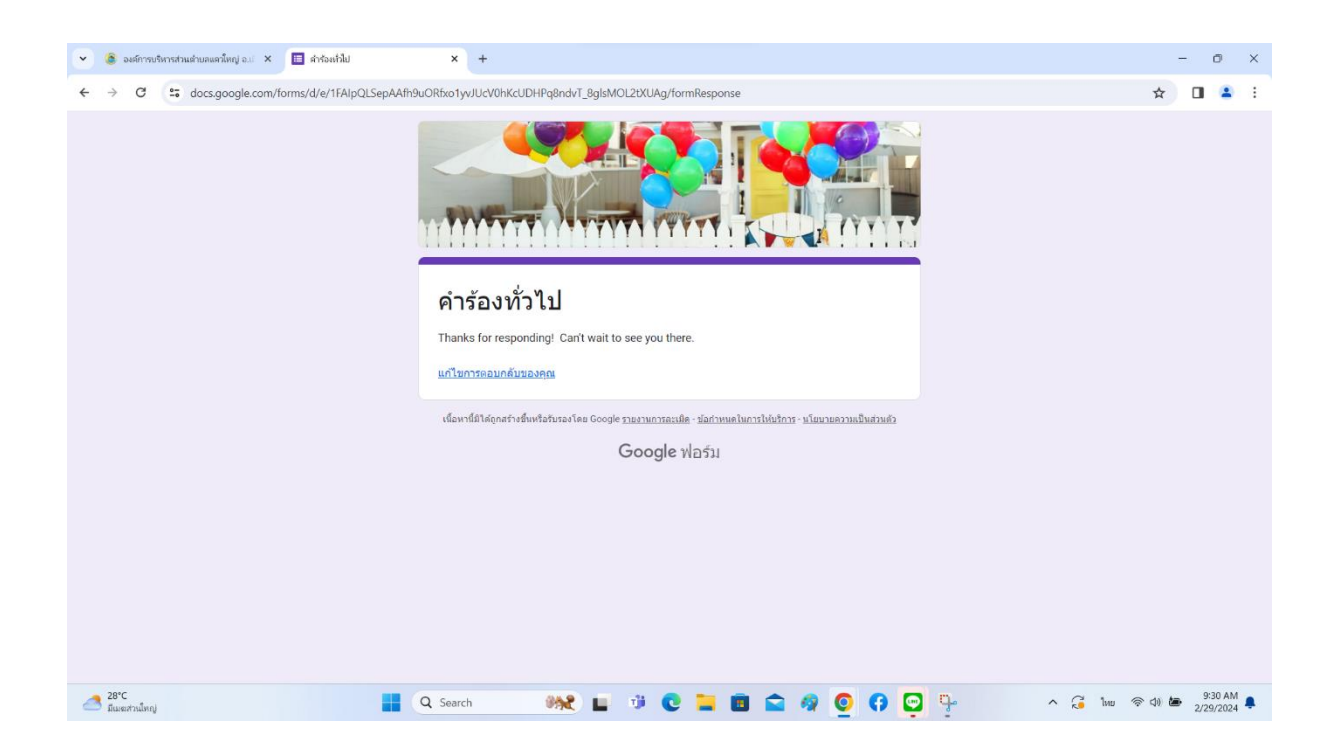

**ทมายเหตุ** องค์การบริหารส่วนตำบลแควใหญ่จะได้รับคำร้องของท่านผ่านระบบ E-service และจะดำเนินการตามคำร้องและติดต่อประสานงานท่านโดยเร็วที่สุด